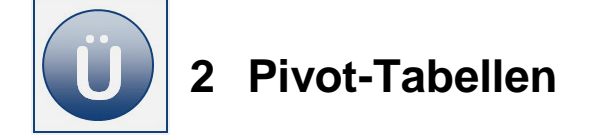

A

B

### Aufgabe 2.1

- Öffnen Sie die Arbeitsmappe Pivot aus den Vorlagen. Sie sehen eine Verkaufsstatistik von Bekleidungsprodukten, die in den einzelnen Filialen zu dem angegebenen EK-Preis eingekauft und zu dem VK-Preis verkauft wurden. Des Weiteren finden Sie Angaben zu Verkaufsmengen, Filialen und Verkaufsmonate.
- Erstellen Sie von der Verkaufsstatistik die abgebildete Pivot-Tabelle auf einem neuen Arbeitsblatt.

C

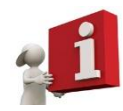

**Artikel-Nr.** und **Artikel** stehen beide im Zeilenbereich (bitte auf die richtige Anordnung achten), **Filiale** im Spaltenbereich. Der Datenbereich (Datenkern) zeigt die Summe von **Verkaufsmenge** an.

D

F

| ( | !        | ) |
|---|----------|---|
| 1 | <u> </u> |   |

| 1  |              |     |         |   |         |    |         |           |          |      |           |
|----|--------------|-----|---------|---|---------|----|---------|-----------|----------|------|-----------|
| 2  |              |     |         |   |         |    |         |           |          |      |           |
| 3  | Summe von Ve | erk |         |   | Filiale | -  |         |           |          |      |           |
| 4  | Artikel-Nr   | •   | Artikel | • | Augsbu  | rg | München | Rotenburg | Salzburg | Wien | Gesamterg |
| 5  | ⊟1           | 15  | Kleid   |   |         |    | 5       |           | 9        |      |           |
| 6  | 115 Ergebnis |     |         |   |         |    | 5       |           | 9        |      |           |
| 7  | ⊟1           | 16  | Hemd    |   |         | 6  | 11      |           |          |      |           |
| 8  | 116 Ergebnis |     |         |   |         | 6  | 11      |           |          |      |           |
| 9  | ⊟1           | 17  | Hose    |   |         |    | 12      |           |          | 5    |           |
| 10 | 117 Ergebnis |     |         |   |         |    | 12      |           |          | 5    |           |
| 11 | ⊟1           | 18  | Jacke   |   |         |    |         | 5         | 8        |      |           |
| 12 | 118 Ergebnis |     |         |   |         |    |         | 5         | 8        |      |           |
| 13 | ⊟1           | 19  | Mantel  |   |         |    |         | 6         |          | 6    |           |
| 14 | 119 Ergebnis |     |         |   |         |    |         | 6         |          | 6    |           |
| 15 | Gesamtergebn | is  |         |   |         | 6  | 28      | 11        | 17       | 11   |           |
| -  |              | _   |         |   |         |    |         |           |          |      |           |

Bearbeiten Sie bitte die Pivot-Tabelle in allen folgenden Aufgaben wie angegeben weiter.

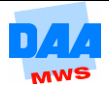

H

G

Schalten Sie die **Teilergebnisse** vom Feld **Artikel-Nr** aus. (Feldeinstellungen von **Artikel-Nr** z. B. über das Kontextmenü!).

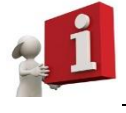

Setzen Sie die Einstellung für Teilergebnisse auf keine.

Andern Sie für die Verkaufsmenge die Berechnungsart von Summe in Mittelwert.

| 6 |   |  |
|---|---|--|
|   | T |  |
|   | • |  |
| 1 | 7 |  |

|    |                             |           | U U       |   |              |           |          |      |         |
|----|-----------------------------|-----------|-----------|---|--------------|-----------|----------|------|---------|
| 1  |                             |           |           |   |              |           |          |      |         |
| 2  |                             |           |           |   |              |           |          |      |         |
| 3  | Mittelwert von Verkaufsmeng | 1         | Filiale 🔹 | • |              |           |          |      |         |
| 4  | Artikel-Nr 🔻                | Artikel 🔻 | Augsburg  |   | München      | Rotenburg | Salzburg | Wien | Gesamte |
| 5  | □ 115                       | Kleid     |           |   | 5            |           | 9        |      |         |
| 6  | □ 116                       | Hemd      |           | 6 | 11           |           |          |      |         |
| 7  | ■117                        | Hose      |           |   | 12           |           |          | 5    |         |
| 8  | □ 118                       | Jacke     |           |   |              | 5         | 8        |      |         |
| 9  | ■ 119                       | Mantel    |           |   |              | 6         |          | 6    |         |
| 10 | Gesamtergebnis              |           |           | 6 | 9,3333333333 | 5,5       | 8,5      | 5,5  |         |

### Aufgabe 2.3

Anstatt der Filialen stellen Sie bitte die Summe der Verkaufsmenge in den Monaten ein.

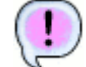

|    | A                       | В         | С   |    | D    | E    | F      | G         | Н              |  |
|----|-------------------------|-----------|-----|----|------|------|--------|-----------|----------------|--|
| 1  |                         |           |     |    |      |      |        |           |                |  |
| 2  |                         |           |     |    |      |      |        |           |                |  |
| 3  | Summe von Verkaufsmenge | Monat     | -   |    |      |      |        |           |                |  |
| 4  | Artikel-Nr 💌            | Artikel 💌 | Mai |    | Juni | Juli | August | September | Gesamtergebnis |  |
| 5  | ■ 115                   | Kleid     |     | 5  | 9    |      |        |           | 14             |  |
| 6  | ⊟ 116                   | Hemd      |     |    | 6    | 11   |        |           | 17             |  |
| 7  | <b>■117</b>             | Hose      |     |    |      | 5    | 12     |           | 17             |  |
| 8  | ⊟ 118                   | Jacke     |     |    |      |      | 8      | 5         | 13             |  |
| 9  | ⊟ 119                   | Mantel    |     | 12 |      |      |        |           | 12             |  |
| 10 | Gesamtergebnis          |           |     | 17 | 15   | 16   | 20     | 5         | 73             |  |

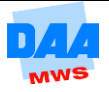

ш

Anstelle der Summe der Verkaufsmenge soll jetzt der Gewinn im Bereich Werte erscheinen.

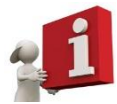

Tauschen Sie den Inhalt des **Bereichs** Summe von Verkaufsmenge gegen das Feld **Gewinn** aus.

| 1 |   |  |
|---|---|--|
|   | 1 |  |
| 1 | 5 |  |

|    | A                |    |    | В       |   | C     |      | D    | E    | F      | G         | H              |
|----|------------------|----|----|---------|---|-------|------|------|------|--------|-----------|----------------|
| 1  |                  |    |    |         |   |       |      |      |      |        |           |                |
| 2  |                  |    |    |         |   |       |      |      |      |        |           |                |
| 3  | Summe von Gewinn |    |    |         |   | Monat | -    |      |      |        |           |                |
| 4  | Artikel-Nr       |    | -  | Artikel | Ŧ | Mai   |      | Juni | Juli | August | September | Gesamtergebnis |
| 5  |                  | Ξ1 | 15 | Kleid   |   | 1     | 1000 | 1800 |      |        |           | 2800           |
| 6  |                  | Ξ1 | 16 | Hemd    |   |       |      | 180  | 330  |        |           | 510            |
| 7  |                  | Ξ1 | 17 | Hose    |   |       |      |      | 700  | 1680   |           | 2380           |
| 8  |                  | Ξ1 | 18 | Jacke   |   |       |      |      |      | 3840   | 2400      | 6240           |
| 9  |                  | Ξ1 | 19 | Mantel  |   | 6     | 6720 |      |      |        |           | 6720           |
| 10 | Gesamtergebnis   |    |    |         |   | 7     | 720  | 1980 | 1030 | 5520   | 2400      | 18650          |

## Aufgabe 2.5

Das Feld Artikel-Nr soll nicht mehr im Zeilenbereich erscheinen. Entfernen Sie das Feld Artikel-Nr.

|   |    | A              |    | В     |    | С    | D    | E      | F         | G              |
|---|----|----------------|----|-------|----|------|------|--------|-----------|----------------|
|   | 1  |                |    |       |    |      |      |        |           |                |
| 4 | 2  |                |    |       |    |      |      |        |           |                |
|   | 3  | Summe von Gewi | nn | Monat | -  |      |      |        |           |                |
|   | 4  | Artikel        | Ŧ  | Mai   |    | Juni | Juli | August | September | Gesamtergebnis |
|   | 5  | Hemd           |    |       |    | 180  | 330  |        |           | 510            |
|   | 6  | Hose           |    |       |    |      | 700  | 1680   |           | 2380           |
|   | 7  | Jacke          |    |       |    |      |      | 3840   | 2400      | 6240           |
|   | 8  | Kleid          |    | 10    | 00 | 1800 |      |        |           | 2800           |
|   | 9  | Mantel         |    | 67    | 20 |      |      |        |           | 6720           |
|   | 10 | Gesamtergebnis |    | 77    | 20 | 1980 | 1030 | 5520   | 2400      | 18650          |

### Aufgabe 2.6

Das Feld Artikel soll im Bereich Spalte und das Feld Monat im Bereich Zeile angezeigt werden. Tauschen Sie bitte die beiden Felder.

| ( | 1 |   |
|---|---|---|
|   | ٠ | ) |
| 1 | 5 |   |

|    | •               |    | D         | 0    | D     | _     | _      | 0              |
|----|-----------------|----|-----------|------|-------|-------|--------|----------------|
|    | A               |    | В         | C    | D     | E     | F      | G              |
| 1  |                 |    |           |      |       |       |        |                |
| 2  |                 |    |           |      |       |       |        |                |
| 3  | Summe von Gewir | nn | Artikel 🔻 |      |       |       |        |                |
| 4  | Monat           | ۳  | Hemd      | Hose | Jacke | Kleid | Mantel | Gesamtergebnis |
| 5  | Mai             |    |           |      |       | 1000  | 6720   | 7720           |
| 6  | Juni            |    | 180       |      |       | 1800  |        | 1980           |
| 7  | Juli            |    | 330       | 700  |       |       |        | 1030           |
| 8  | August          |    |           | 1680 | 3840  |       |        | 5520           |
| 9  | September       |    |           |      | 2400  |       |        | 2400           |
| 10 | Gesamtergebnis  |    | 510       | 2380 | 6240  | 2800  | 6720   | 18650          |
|    |                 |    |           |      |       |       |        |                |

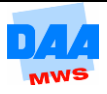

Weisen Sie das Gewinn-Ergebnis von Mai bis Juli aus.

|   |   | А                | В         | С    | D     | E      | F              |
|---|---|------------------|-----------|------|-------|--------|----------------|
|   | 1 |                  |           |      |       |        |                |
| - | 2 |                  |           |      |       |        |                |
|   | 3 | Summe von Gewinn | Artikel 💌 |      |       |        |                |
|   | 4 | Monat 🖵          | Hemd      | Hose | Kleid | Mantel | Gesamtergebnis |
|   | 5 | Mai              |           |      | 1000  | 6720   | 7720           |
|   | 6 | Juni             | 180       |      | 1800  |        | 1980           |
|   | 7 | Juli             | 330       | 700  |       |        | 1030           |
|   | 8 | Gesamtergebnis   | 510       | 700  | 2800  | 6720   | 10730          |

#### Aufgabe 2.8

Die Summen von Verkaufsmenge und Gewinn der einzelnen Artikel sind f
ür die jeweiligen Monate darzustellen.

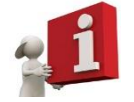

Tauschen Sie die Felder Artikel (Bereich Zeile) und Monat (Bereich Spalte).

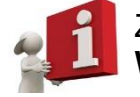

Ziehen Sie das Feld **Verkaufsmenge** zusätzlich zum Gewinn in den Bereich **Werte**. Die Werte sollen Summen ausgeben.

.

| 1  | A          | В                       | C       | D    | E    | F      | G         | H              |
|----|------------|-------------------------|---------|------|------|--------|-----------|----------------|
| 1  |            |                         |         |      |      |        |           |                |
| 2  |            |                         |         |      |      |        |           |                |
| 3  |            |                         | Monat 💌 |      |      |        |           |                |
| 4  | Artikel 🔻  | Daten                   | Mai     | Juni | Juli | August | September | Gesamtergebnis |
| 5  | Hemd       | Summe von Verkaufsmenge |         | 6    | 11   |        |           | 17             |
| 6  |            | Summe von Gewinn        |         | 180  | 330  |        |           | 510            |
| 7  | Hose       | Summe von Verkaufsmenge |         |      | 5    | 12     |           | 17             |
| 8  |            | Summe von Gewinn        |         |      | 700  | 1680   |           | 2380           |
| 9  | Jacke      | Summe von Verkaufsmenge |         |      |      | 8      | 5         | 13             |
| 10 |            | Summe von Gewinn        |         |      |      | 3840   | 2400      | 6240           |
| 11 | Kleid      | Summe von Verkaufsmenge | 5       | 9    |      |        |           | 14             |
| 12 |            | Summe von Gewinn        | 1000    | 1800 |      |        |           | 2800           |
| 13 | Mantel     | Summe von Verkaufsmenge | 12      |      |      |        |           | 12             |
| 14 |            | Summe von Gewinn        | 6720    |      |      |        |           | 6720           |
| 15 | Gesamt: \$ | Summe von Verkaufsmenge | 17      | 15   | 16   | 20     | 5         | 73             |
| 16 | Gesamt: \$ | Summe von Gewinn        | 7720    | 1980 | 1030 | 5520   | 2400      | 18650          |

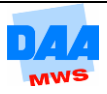

Die Ergebnisse einzelner Daten sollen auf ein eigenes Arbeitsblatt ausgelagert werden.

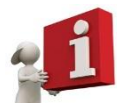

Das erreichen Sie durch einen **Doppelklick** auf den Gewinn des Artikels **Mantel** (Zahl 6720 in Zelle C14). Die Datensätze für den Mantel werden automatisch in ein neues Arbeitsblatt kopiert.

| ( | ! |   |
|---|---|---|
| 6 | 2 | / |

|   | А          | В       | С         | D     | E             | F               | Н               |        |   |
|---|------------|---------|-----------|-------|---------------|-----------------|-----------------|--------|---|
| 1 | Artikel-Nr | Artikel | Filiale   | Monat | Verkaufsmenge | <b>EK-Preis</b> | <b>VK-Preis</b> | Gewinn |   |
| 2 | 119        | Mantel  | Rotenburg | Mai   | 6             | 400             | 960             | 3360   |   |
| 3 | 119        | Mantel  | Wien      | Mai   | 6             | 400             | 960             | 3360   |   |
| 4 |            |         |           |       |               |                 |                 |        | - |

## Aufgabe 2.10

Lassen Sie nur von München den Gewinn anzeigen.

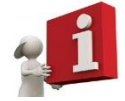

Ziehen Sie das Feld **Filialen** in den **Berichtsfilter**. Wechseln Sie noch einmal Monat und Artikel.

| 1 | - |  |
|---|---|--|
| ( |   |  |
|   |   |  |
| 1 | - |  |
| ~ | 5 |  |

| - A.             | A                                       | В         | С            | D     | E              |  |
|------------------|-----------------------------------------|-----------|--------------|-------|----------------|--|
| 1                | Filiale                                 | München 🖵 |              |       |                |  |
| 2                |                                         |           |              |       |                |  |
| 3                | Summe von Gewinn                        | Artikel 🔻 |              |       |                |  |
| 4                | Monat 💌                                 | Hemd      | Hose         | Kleid | Gesamtergebnis |  |
| 5                | Mai                                     |           |              | 1000  | 1000           |  |
| 6                | Juli                                    | 330       |              |       | 330            |  |
| 7                | August                                  |           | 1680         |       | 1680           |  |
| 8                | Gesamtergebnis                          | 330       | 1680         | 1000  | 3010           |  |
| 5<br>6<br>7<br>8 | Mai<br>Juli<br>August<br>Gesamtergebnis | 330       | 1680<br>1680 | 1000  | 1              |  |

# Aufgabe 2.11

Entfernen Sie alle Filtereinstellungen aus der Pivot-Tabelle.

|    | -  |                  |             |      |       |       |        |                |  |
|----|----|------------------|-------------|------|-------|-------|--------|----------------|--|
| !) |    | A                | В           | С    | D     | E     | F      | G              |  |
|    | 1  | Filiale          | (Alle) 🔻    |      |       |       |        |                |  |
|    | 2  |                  |             |      |       |       |        |                |  |
|    | 3  | Summe von Gewinn | n Artikel 💌 |      |       |       |        |                |  |
|    | 4  | Monat            | Hemd        | Hose | Jacke | Kleid | Mantel | Gesamtergebnis |  |
|    | 5  | Mai              |             |      |       | 1000  | 6720   | 7720           |  |
|    | 6  | Juni             | 180         |      |       | 1800  |        | 1980           |  |
|    | 7  | Juli             | 330         | 700  |       |       |        | 1030           |  |
|    | 8  | August           |             | 1680 | 3840  |       |        | 5520           |  |
|    | 9  | September        |             |      | 2400  |       |        | 2400           |  |
|    | 10 | Gesamtergebnis   | 510         | 2380 | 6240  | 2800  | 6720   | 18650          |  |
|    | 11 |                  |             |      |       |       |        |                |  |

Speichern und schließen Sie die Arbeitsmappe abschließend.

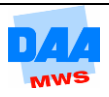